# リース契約満了時お手続きシステムの操作について

### 【アドレスの追加について】 以下に記載していますURLから、お客様のメールアドレスの登録が可能です。 <u>※InternetExplorer ではご利用できません。EdgeかChromeでログインをお願いします。</u>

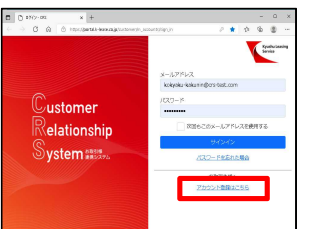

| アカウント登録         |                          |   |  |
|-----------------|--------------------------|---|--|
| 33 責社名          | 屋号を含めて全角文字で正式名称を入力してください |   |  |
| ◎◎ ご担当者様氏名      | H                        | 2 |  |
| 83 ご担当者様氏名カナ    | H                        | * |  |
| 83 メールアドレス      |                          |   |  |
| <b>33国</b> 役職   |                          |   |  |
|                 | () なし () あり              |   |  |
| 83 お客様番号        | 半角数字                     |   |  |
| 8月 パスワード        | 半角英数字8桁以上                |   |  |
| ◎3■ パスワード (確認用) | もう一度入力してください             |   |  |
| _               |                          |   |  |
| サインイン           |                          |   |  |
| ログイン画面へ戻る       |                          |   |  |
|                 |                          |   |  |

①以下のURLを開いて下さい。

https://portal.k-lease.co.jp/customer/m\_accounts/sign\_in

### ②アカウント登録画面

ログイン画面の下部にあるアカウント登録はこちらをクリックして下さい。

### ③アカウント登録画面でのご入力

お客様情報をご入力後、サインインボタンをクリックして下さい。 正常に登録されましたら、入力されたメールアドレスに「メールアドレス確認メール」が 送信されます。そのメール内のリンクをクリックするとアカウントが有効になり、 お客様ポータル画面が開き、本システムが利用可能となります。

| 貴社名       | 屋号を含めて全角文字で正式名称を入力して下さい  |
|-----------|--------------------------|
| ご担当者様氏名   | 姓名で分けて入力して下さい            |
| ご担当者様氏名カナ | 姓名で分けて入力して下さい            |
| メールアドレス   | 会社で使用されるメールアドレスを入力して下さい  |
| 役職        | お役職を選択して下さい              |
| ご決裁権限     | 契約書のご決裁権限ありなしを選択して下さい    |
| お客様番号※    | 満了書類の電子化のご案内に記入しております、   |
|           | お客様番号を入力して下さい            |
| パスワード     | 半角英数字8桁以上を入力して下さい        |
|           | ※お客様番号がご不明な場合は、お問い合せ下さい。 |

### 【操作について】 アドレスご登録後にお客様ポータル画面が開きます。

## リース契約満了のお知らせ画面 . . . . Eputha Laasing Service Customer Relationship System リース契約満了のお知らせ(自動更新) 必ず以下ファイルをダウンロードして内容をご確認ください () #-9 () #7 リース契約第了のお知らせ(日動更新)。pdf 0 100 1001 200 20 30 0.0 JABENN-AG-EI 1001001 JACONG-AG-EI JABENN-AG-EI 1001001 JACONG-AG-EI JABEN 50 50 K0000 1001001 JACONG-AG-EI JABEN 50 50 K0000 1001001 JACONG-AG-EI JABEN 50 50 K0000 1001001 JACONG-AG-EI (全て、または一部数 の用品

### ①お知らせの内容のご確認と、満了後の処理をご選択ください。

- 【全て再リースの処理の場合】 ご回答の必要はございません。 画面を閉じるか、満了契約一覧ボタンをクリックして終了して下さい。
  - 満了契約一覧画面では、その他満了契約をご確認したい場合に ご利用いただけます。

### 【全て、または一部終了の場合】

- 回答画面に進むをクリックして回答画面にお進みください。
- 一旦当該画面を終了して、後日処理することも可能です。
- その場合は、メールのリンクから再度ログインして下さい。

### 〇満了のご案内

左メニューのポータルをクリックして下さい。

アドレスご登録後に再度ログインする場合は、上部に記載しておりますURLを開いてください。

- ご回答依頼中の満了案内の一覧が表示されます。
- 一覧のリンクをクリックすると、該当契約のリース契約満了のお知らせ画面が 表示されますので、ここから満了回答頂くことも可能です。

認証コードを二段階認証画面に入力

- 〇お客様の満了契約一覧
  - 左メニューの満了をクリックして開いた満了契約一覧を クリックして下さい。お客様の満了契約一覧が表示されます。

## 【ログイン画面について】

ログイン画面

| □    □    1000-000    x    +    -    0    ×      □    >    C    A    1    1000-000    1000-000    0    x    +    0    0    1000-000    0    0    x    +    -    0    ×    10    0    x    +    -    0    ×    10    0    x    +    -    0    ×    10    0    x    +    -    0    ×    10    0    x    +    -    0    ×    10    0    x    +    -    0    ×    10    0    x    +    -    0    ×    10    0    x    +    -    0    ×    10    0    +    10    0    ×    10    ×    10    ×    10    ×    10    ×    10    ×    10    ×    10    ×    10    ×    10    ×    10    × <td< th=""><th>①メールアドレスとパスワードを入力して</th></td<> | ①メールアドレスとパスワードを入力して                              |
|----------------------------------------------------------------------------------------------------|--------------------------------------------------|
| yerbulasite<br>Serie<br>S−−b/2%b/2,                                                                                                    | <u>サインインボタンをクリックして下さい。</u><br>メールアドレス            |
| kikyikk-kikiiningastat.com                                                                                                    | 受信されたメールアドレス                                     |
| Relationship<br>System Aller<br>System Aller<br>JICZ- Febricado                                                                                                    | パスワード(半角小文字英数字)<br>お客様にてご登録変更されたパスワード            |
| お除り先考へ<br>アカウンド型(#3155)                                                                                                    | サインインをクリックすると認証メールを送信します。                        |
| Verkaurer<br>Konster<br>System                                                                                                    | 件名:認証メール<br>XXXXXXXXXXXXXXXXXXXXXXXXXXXXXXXXXXXX |
| 二段階認証画面                                                                                                    |                                                  |

9999

### ②認証メールより認証コードを入力後、

認証コードを送信ボタンをクリックして下さい。